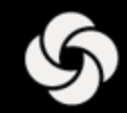

# ENTRENAMIENTO ORACLE RECRUITING CLOUD (ORC)

Hiring Managers Retail

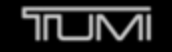

° ⊗xtrem

SECRET.

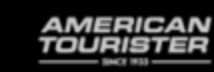

Lipault

# Tabla de contenido

- Descripción general del proceso
- □ ¿Qué es ORC?

S

- Localizando ORC
- Gestión de Solicitudes
- Gestión de Candidatos
- Programación de Entrevistas en ORC
- U Verificación de Referencia
- Proceso de Oferta
- Proceso de Contratación
- □ Viajes: Trámites de incorporación

## Descripción general del proceso

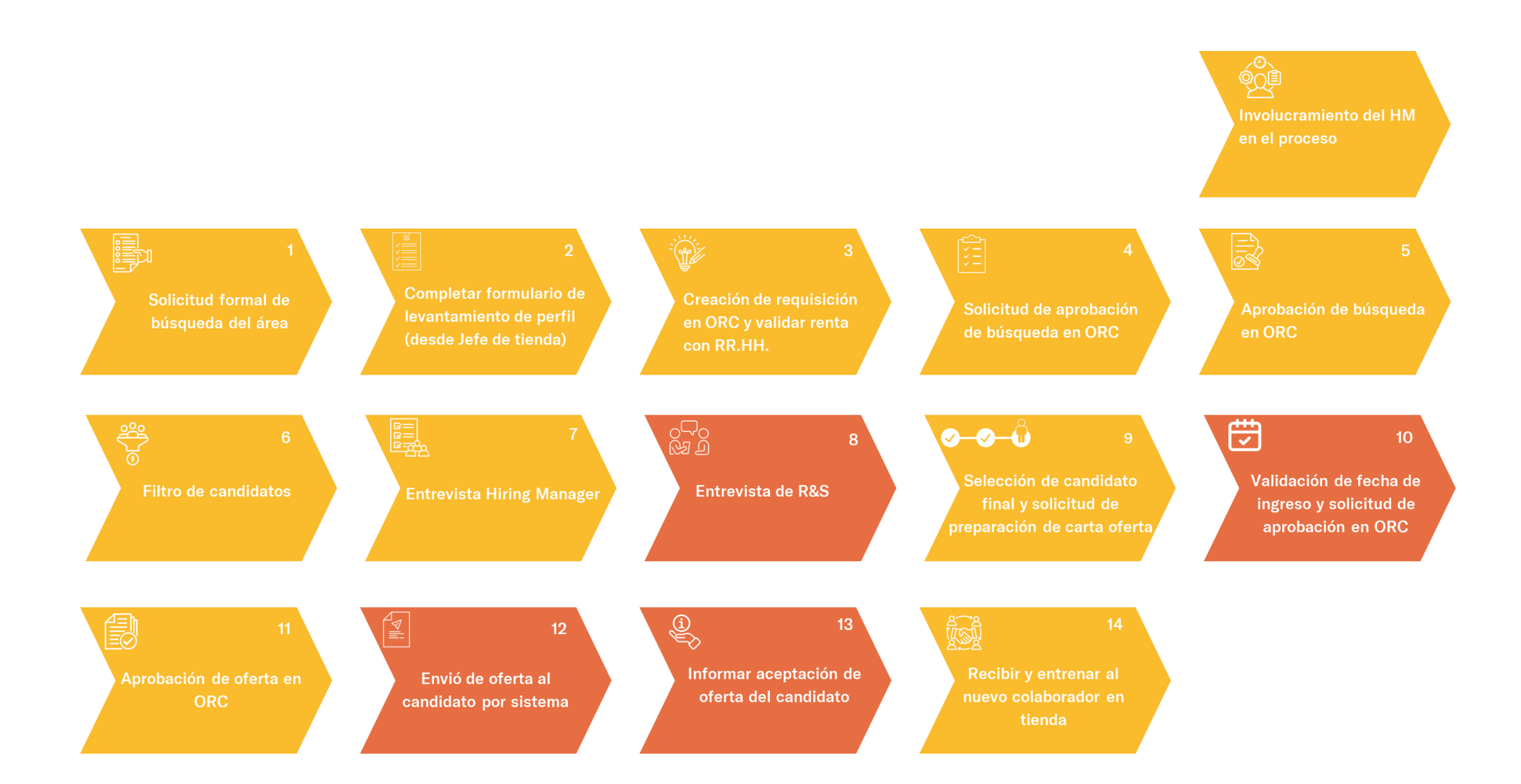

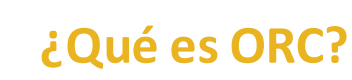

S

01 ORC es un sistema global que mejorará nuestro proceso de reclutamiento y contratación.

02 ORC permitirá que todas las búsquedas a nivel mundial estén en un solo sistema y se integren perfectamente con Ask Athena.

03 El sistema actualizado permite una experiencia de candidato mejor y actualizada y una experiencia de contratación mejorada más eficiente internamente.

#### **Rol del Hiring Manager**

• Crear la solicitud, publicar, filtrar candidatos y entrevistarlos. Debe derivar la entrevista psicolaboral con el equipo de reclutamiento y la oferta es realizada exclusivamente por el equipo de reclutamiento regional.

#### Localización de Oracle Recruiting Cloud

Inicie sesión en Ask Athena.

Navegue a **Mi equipo**, luego seleccione **Contrataciones**.

#### Buenos días, Christian Foster

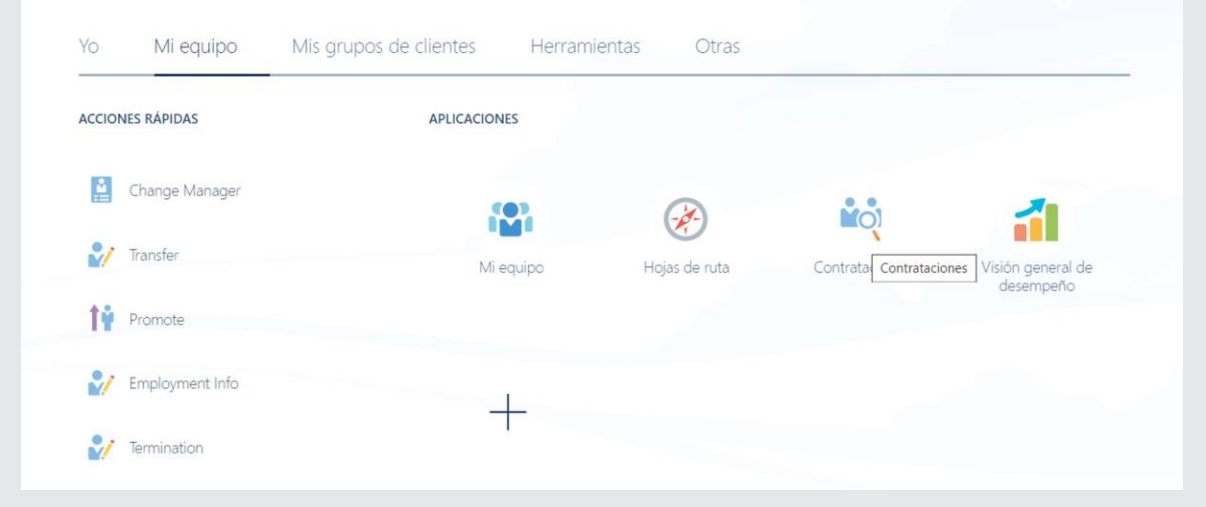

- El icono "Contrataciones" llevará al Gerente de contratación a ORC
- A continuación, los gerentes de contratación podrán ver todas las solicitudes que se les asignaron y también podrán crear nuevas solicitudes.
- Seleccione "Agregar" en el lado derecho de la pantalla para comenzar

|                          | Solicitudes de puesto                                                                   |                                                  |  |  |  |
|--------------------------|-----------------------------------------------------------------------------------------|--------------------------------------------------|--|--|--|
| I÷                       | Solicitudos                                                                             |                                                  |  |  |  |
| Solicitudes de<br>puesto | Palabras clave 9 Mostrar filtros                                                        | - Agregar                                        |  |  |  |
| Q Búsqueda de candidato  |                                                                                         | Ordenar por Fecha de creación - De nue 🗸         |  |  |  |
| Campañas                 | Analista de Visual Merchandising (1163)<br>Aprobación - Pendiente<br>Estándar<br>Brazil | Aplicaciones: 0 ***<br>Candidatos potenciales: 0 |  |  |  |
| P                        | Estágio de Marketing (1162)<br>Aprobación - Pendiente<br>Estándar<br>Brasil             | Aplicaciones: 0<br>Candidatos potenciales: 0     |  |  |  |
|                          | Vendedor de tienda_TUMI Puebla (1148)<br>Abierto - Publicado<br>Estándar<br>México      | Aplicaciones: 0<br>Candidatos potenciales: 0     |  |  |  |

• Completa las secciones. Todos los campos obligatorios están marcados con un \*

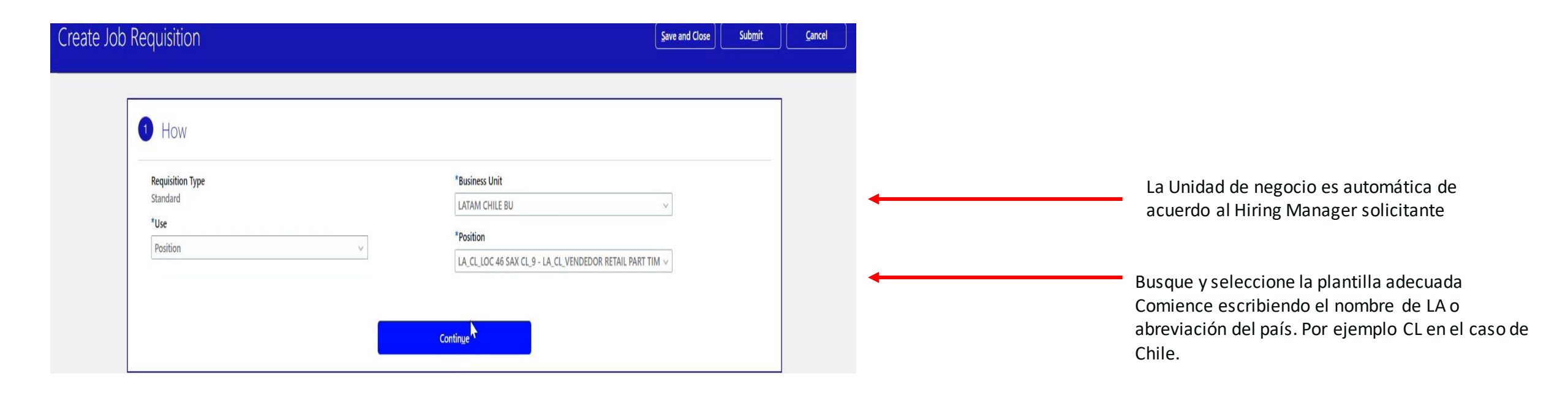

- El título de la solicitud se completará previamente. Aquí se debe borrar el LA\_CL, ya que será el nombre de la publicación.
- El número de vacantes debe ser al menos 1. Esto de acuerdo a la cantidad de personas que se requiera contratar.
- El idioma aparece por defecto, en relación al país de contratación. De todas formas hay que asegurar que sea el correcto.

| lipo de solicitud            | Posición                        |        |
|------------------------------|---------------------------------|--------|
| Estándar                     | LA_CL_VENDEDOR PEAK TIME (1493) |        |
| Título de solicitud          | Idiomas                         |        |
| VENDEDOR PEAK TIME           | Español                         | $\sim$ |
| Número de ofertas de trabajo |                                 |        |
| imitadas                     | 1                               |        |

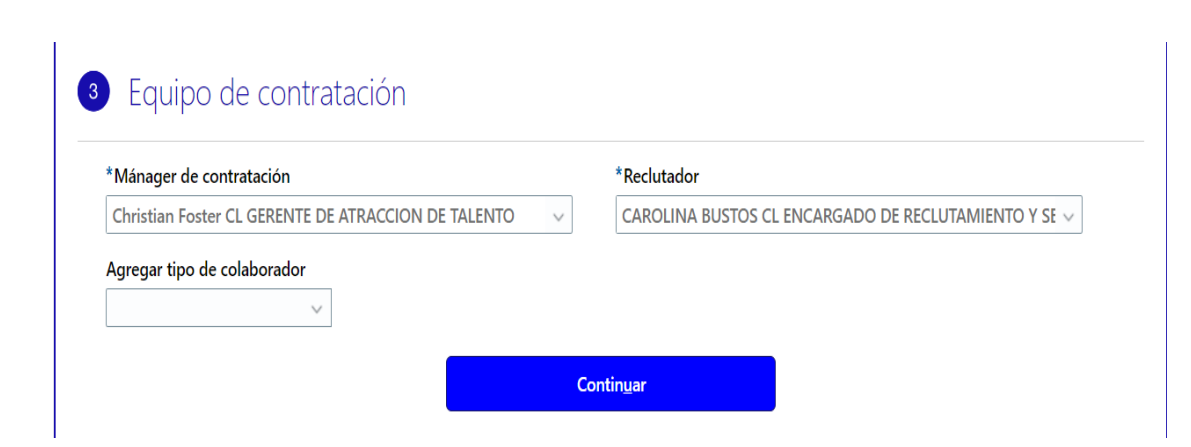

- Seleccione el equipo de contratación
  - Escriba el nombre del gerente de contratación y del reclutador en los cuadros de texto
    - En el caso de Gerente de contratación se completará automaticamente.
    - Es importante indicar al reclutador responsable que apoyará en el proceso. Por ejemplo en el caso de SOLA Carolina Bustos, NOLA Eduardo García y Brazil Helen De Souza
    - En colaborador se recomienda agregar al HRPB local de cada país y el resto de los integrantes del equipo de reclutamiento (Carolina Bustos, Eduardo García y Christian Foster).
    - Seleccione Continuar

- Los campos se rellenarán previamente
- Es importante que en tipo de selección y función de puesto se indique "Retail". En caso de que sea una búsqueda confidencial, en función de puesto, deben seleccionar "Confidencial".
- En organización debe aparecer "Configurar empresa" o "Ask Athena".
- En ubicación principal, se debe indicar el mayor detalle del lugar de contratación, como la ciudad, estado/región y país.
- Seleccione Continuar

## 4 Estructura de solicitud

| Tipo de selección |   | *Ubicación principal                              |        |  |
|-------------------|---|---------------------------------------------------|--------|--|
| Retail            | ~ | Santiago, Región Metropolitana de Santiago, Chile | $\sim$ |  |
| *Organización     |   | Función de puesto                                 |        |  |
|                   |   | Retail                                            | $\sim$ |  |

Contin<u>u</u>ar

- Luego les regresará al punto 1 de "Cómo", simplemente ponen continuar.
- Posteriormente en la sección 2 de información básica, les pedirá completar la justificación empresarial o justificación de contratación. Deben seleccionar la que corresponda.
- Ahora debe seleccionar continuar.
- Luego los llevará a los puntos 3 y 4, simplemente deben seleccionar continuar hasta el punto 5 "Detalles".

| ) Cómo                        |            |                                                    | 🖍 Edit |
|-------------------------------|------------|----------------------------------------------------|--------|
| Informació                    | on básica  |                                                    |        |
| Tipo de solicitud<br>Estándar |            | <b>Posición</b><br>LA_CL_VENDEDOR PEAK TIME (1493) |        |
| *Título de solicitud          |            | *Justificación empresarial                         |        |
| VENDEDOR PEAK T               | IME        | Nueva Posición - Presupuestada                     | ~      |
| *Número de ofertas            | de trabajo | Seleccionar un valor                               |        |
| Limitadas                     | 1          | Nueva Posición - Presupuestada                     |        |
|                               |            | Reemplazo                                          |        |
|                               |            |                                                    |        |

|                                 |        | Tiempo completo o parcial                                                                    |   |
|---------------------------------|--------|----------------------------------------------------------------------------------------------|---|
| Empleado                        | $\sim$ | Tiempo completo                                                                              | ~ |
| Fijo o temporal                 |        |                                                                                              |   |
| Indefinido                      | $\sim$ |                                                                                              |   |
| <sup>*</sup> Frecuencia de pago |        |                                                                                              |   |
| Mensual                         | $\sim$ |                                                                                              |   |
|                                 |        |                                                                                              |   |
| Reemplazo para                  |        | Costo anual de la empresa                                                                    |   |
| seemplazo para                  |        | Costo anual de la empresa<br>*Mostrar ubicación de trabajo                                   |   |
| Samsonite                       | ~      | *Mostrar ubicación de trabajo<br>Falabella Santiago 730                                      | ~ |
| 'Sitio de carrera<br>Samsonite  | ~      | *Mostrar ubicación de trabajo<br>Falabella Santiago 730<br>*Rango de pago (solo uso interno) | ~ |

- Aquí deben indicar como tipo de trabajador "Empleado".
- En fijo o temporal, se refiere al tipo de contrato de la persona. Si es fijo tiene un contrato indefinido y si es temporal es un contrato a plazo determinado.
- En frecuencia de pago, se debe indicar mensual o lo que corresponda por cada país.
- En reemplazo para, se indica el nombre del colaborador a reemplazo si aplicara.
- Sitio de carrera debe ser siempre "Samsonite". A menos que la búsqueda sea especifica para TUMI.
- En tiempo completo o parcial, esto es sujeto a si es un trabajador full time o part time.
- Costo anual de la empresa puede quedar en blanco.
- En ubicación de trabajo, se debe indicar la ubicación especifica de la tienda/store.
- Rango de pago, es sólo para uso interno y debe ser validado previamente con el reclutador respectivo.

- La descripción de la publicación se completará automáticamente a partir de la plantilla.
  - La "Descripción breve para candidatos internos" debe permanecer en blanco.
  - Desplácese hacia abajo y seleccione Continuar

#### 6 Descripción de anuncio

Permite introducir una descripción personalizada del anuncio interno.

Descripción breve de candidatos internos

#### Descripción de candidatos internos

 $\mathfrak{S}$   $\mathfrak{S}$   $\mathcal{I}_{\mathsf{x}}$  **B** I  $\cup$   $\mathfrak{I}_{\Xi}$   $\coloneqq$   $\boxdot$   $\mathfrak{O}$ 

Efectuar apertura y cierre de tienda, según horarios y programación entregada por Jefatura directa, para asegurar el cumplimiento otorgado por Gerencia General y/o Mall.

- Realizar apertura y cierre de tiendas, cumpliendo con los protocolos y horarios estipulados.
- Realizar registros diarios de asistencias, según legislación vigente.

Realizar preparación de la sala de ventas para recibir al público diariamente.

- Efectuar limpieza de la sala ventas, bodegas y vitrina.
- Realizar reposición de productos faltantes, respetando los procedimientos de exhibición y orden establecidos.
- Revisar los precios de los productos y POP, según promociones vigentes.

• En caso que le aparezca de esta forma, deben seleccionar "Permite introducir una descripción personalizada del anuncio interro" y contactar a su reclutador, para que los apoye con la descripción del anuncio.

## 6 Descripción de anuncio

Permite introducir una descripción personalizada del anuncio interno.

Descripción breve de candidatos internos

Descripción de candidatos internos

Calificaciones de candidatos internos

Misma descripción de anuncio para candidatos internos y externos

Contin<u>u</u>ar

- La información se completará previamente en función de la información del gerente de contratación seleccionado.
  - Revisar y confirmar que los campos sean correctos, especialmente el de Ubicación de trabajo principal, que debe corresponder al lugar donde realizará las funciones. En caso de que no aparezca la ubicación, contacta al reclutador responsable.

| *Entidad legal empleadora |   | *Ubicación de trabajo principal                  |        |
|---------------------------|---|--------------------------------------------------|--------|
| SAMSONITE CHILE S.A.      | ~ | CL_ABC AHUMADA STGO                              | $\sim$ |
| *Unidad de negocio        |   | *Lugar de trabajo                                |        |
| LATAM CHILE BU            |   | Presencial                                       | $\vee$ |
| *Departamento             |   | Puesto<br>CL VENDEDOR RETAIL PEAK TIME (CL 2903) |        |
| CL Retail - Store         | ~ |                                                  |        |

- Los campos se completarán automáticamente a partir de la plantilla.
  - No edite los campos "Proceso de selección de candidatos" y "Flujo de aplicación externo" que vienen por defecto.
  - Asegurate de que el campo "Abrir solicitud de automáticamente para prospección" indique "Sí, publicado interna y externamente".
  - En la selección "Permitir a los candidatos postularse cuando no hay una publicación". Se indica "Si" para búsquedas confidenciales.
  - Seleccione Continuar

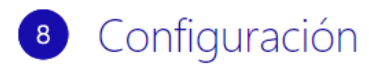

| <sup>*</sup> Proceso de selección de candidatos                | Permitir a los candidatos postularse cuando no hay una p | ublicación  |
|----------------------------------------------------------------|----------------------------------------------------------|-------------|
| Retail CSP - RetailCSP (por defecto)                           | No                                                       | $\sim$      |
| <sup>*</sup> Flujo de aplicación externa                       | Abrir solicitud automáticamente para prospección         | Abrir solid |
| Candidate Application Flow - AA_CANDIDATE_APPLICATION_I $\sim$ | Sí, publicar interna y externamente                      | ~           |
| Co                                                             | ntin <u>u</u> ar                                         |             |

- La selección de empleo se completará automáticamente a partir de la plantilla.
  - No editar esta sección
  - Luego debes ir a la parte superior derecha y hacer click en "Enviar" para aprobación de los líderes.

#### 9 Cuestionarios

#### Cuestionario de filtrado inicial interno

Agregar pregunta

Seleccionar un valor

| 🔂 🛛 ¿Has discutido con tu Gerente/Jefe actual, el interes de participar para este carg | o? |
|----------------------------------------------------------------------------------------|----|
|----------------------------------------------------------------------------------------|----|

| Código de pregunta<br>175                                                                                                    | Clasificación de preguntas<br>Pregunta de filtrado inicial agregada automáticamente |  |  |  |  |
|----------------------------------------------------------------------------------------------------|-------------------------------------------------------------------------------------|--|--|--|--|
| Tipo de pregunta<br>Opción única                                                                                                  | ✓ Requiere respuesta                                                                |  |  |  |  |
| En caso de ser extranjero ¿Estás autorizado legalmente a trabajar dentro del país al que postulas para una eventual contratación? |                                                                                     |  |  |  |  |
| Código de pregunta                                                                                                    | Clasificación de preguntas                                                          |  |  |  |  |
| 180                                                                                                    | Pregunta de filtrado inicial agregada automáticamente                               |  |  |  |  |
| <b>Tipo de pregunta</b><br>Opción única                                                                                           | ✓ Requiere respuesta                                                                |  |  |  |  |
|                                                                                                    |                                                                                     |  |  |  |  |

 $\sim$ 

Puntuación máxima posible 0

Cuestionario de filtrado inicial externo

- Dirigete hasta la parte superior de la página y selecciona Enviar
- ORC enviará automáticamente el trabajo para aprobación de los líderes y notificará a las personas de forma secuencial.

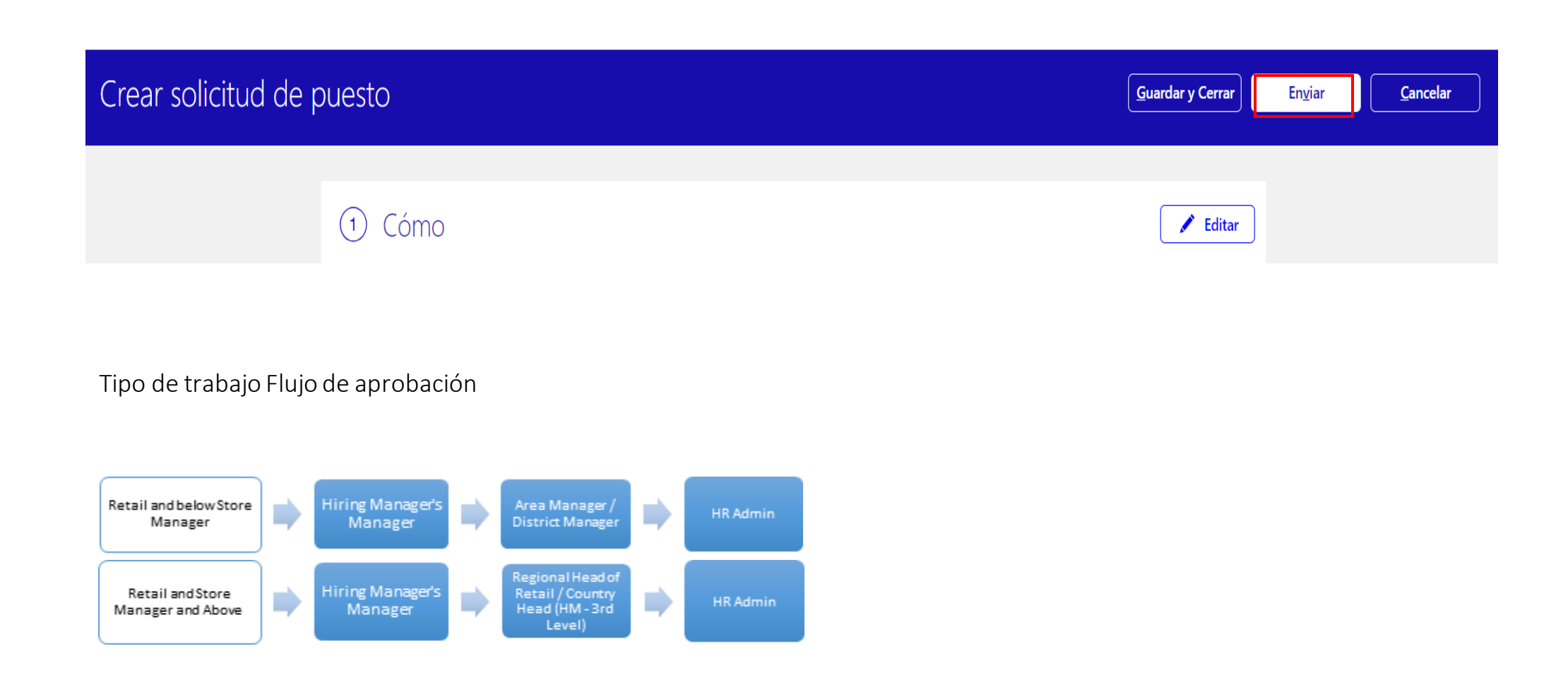

#### Gestión de solicitudes: comprobación del estado de aprobación

- El siguiente mensaje se mostrará cuando el trabajo esté pendiente de aprobación.
  - Haga clic en "Ver cómo va" para ver dónde se encuentra el trabajo en el proceso de aprobación.

| Overview      Details      Details      Deatails      Deatails      Deatailste | l+           | Approval in progress. See how it's going.                                |                                                                                                    |
|----------------------------------------------------------------------------------------------------|--------------|--------------------------------------------------------------------------|----------------------------------------------------------------------------------------------------|
| Requisition Status<br>Approval - Pending         Number of Openings           Requisition Type         Requisition Type           Requisition Type         Requisition Type           Standard         Retail Stockroom Clark (SAM,NA,Retail,Stockroom,Clark)           Progress         Requisition Number           141         New Position - Budgeted                                                                                                    |              | Basic Info                                                               | 🖊 ták 🔷 🔨                                                                                                    |
| Progress Requisition Number Business Austification<br>141 New Position - Budgeted                                                                                                    | Interactions | Requisition Status<br>Approval - Pending<br>Requisition Type<br>Standard | Number of Openings<br>1<br>Requisition Template<br>Retail Stockroom Clark (SAM, NA, Retail, Stockroom, Clark) |
| Requiring the Language                                                                                                    | 🖄 Progress   | Requisition Number<br>141<br>Requisition Title                           | Business Austification<br>New Position - Budgeted                                                             |

• Una vez aprobado, el trabajo se mostrará como "Abierto - Publicado" y se publicará automáticamente en el sitio de carreras de Samsonite o TUMI según corresponda y se publicará también en LinkedIn.

| <          | Retail Store N<br>1295 | Retail Store Manager Test PS: Overview Previous Next Actions  295 |                          |                                                         |                               |                         |  |
|------------|------------------------|-------------------------------------------------------------------|--------------------------|---------------------------------------------------------|-------------------------------|-------------------------|--|
|            | Overview<br>Details    | 0<br>New - Under Consideration                                    | O<br>Active Applications | O<br>Hires Out of 4                                     | 0<br>Unconfirmed Applications | 0<br>Referred Prospects |  |
| 4          | Job Formatting         | Key Highlights                                                    |                          |                                                         |                               |                         |  |
| •€         | Posting                | Requisition Status<br>Open - Posted                               |                          | Recruiter<br>Evo Recruiter                              |                               |                         |  |
| <b>1</b> 2 | Interactions           | Requisition Type<br>Standard<br>Requisition Number<br>1295        |                          | Recruiting Type<br>Retail<br>Location<br>Chesterfield M | e<br>AD United States         |                         |  |
|            | Interviews             | Hiring Manager<br>Evo Retail HM                                   |                          | Chesterneid, w                                          | no, onneo states              |                         |  |

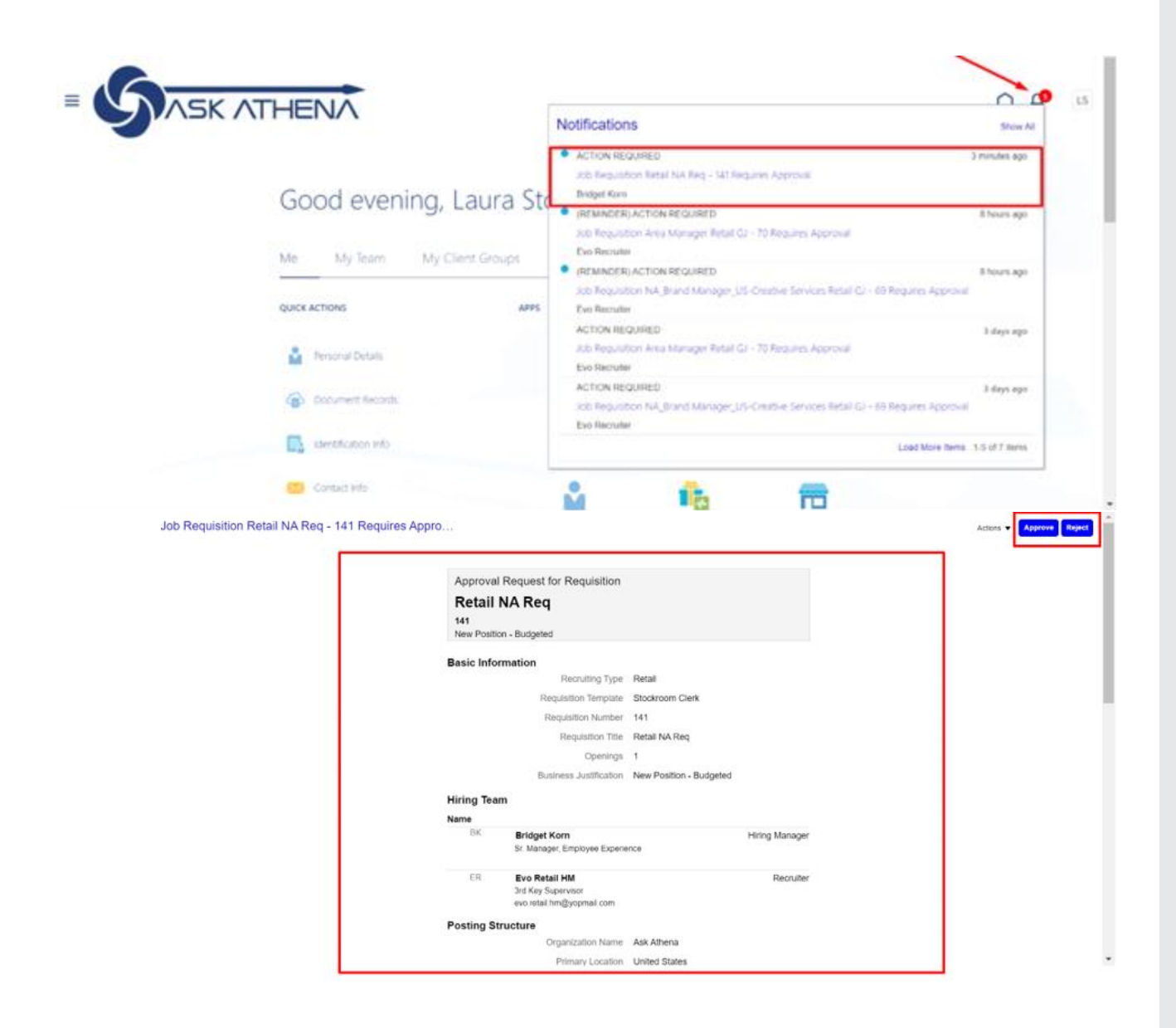

- Los aprobadores de trabajos recibirán una notificación en Ask Athena debajo de su Lista de trabajo (ícono de campana) o a su email corporativo.
  - Los aprobadores deben seleccionar la notificación.
  - Aparecerá una nueva ventana donde el aprobador puede "Aprobar" o "Rechazar" la solicitud de trabajo
  - Los aprobadores deben asegurarse de seleccionar "Enviar" para confirmar su respuesta.

# Sitio de carreras

La oferta de trabajo se mostrará en el sitio de carreras en unos minutos después de estar en el estado "Abierto - PubliCado".

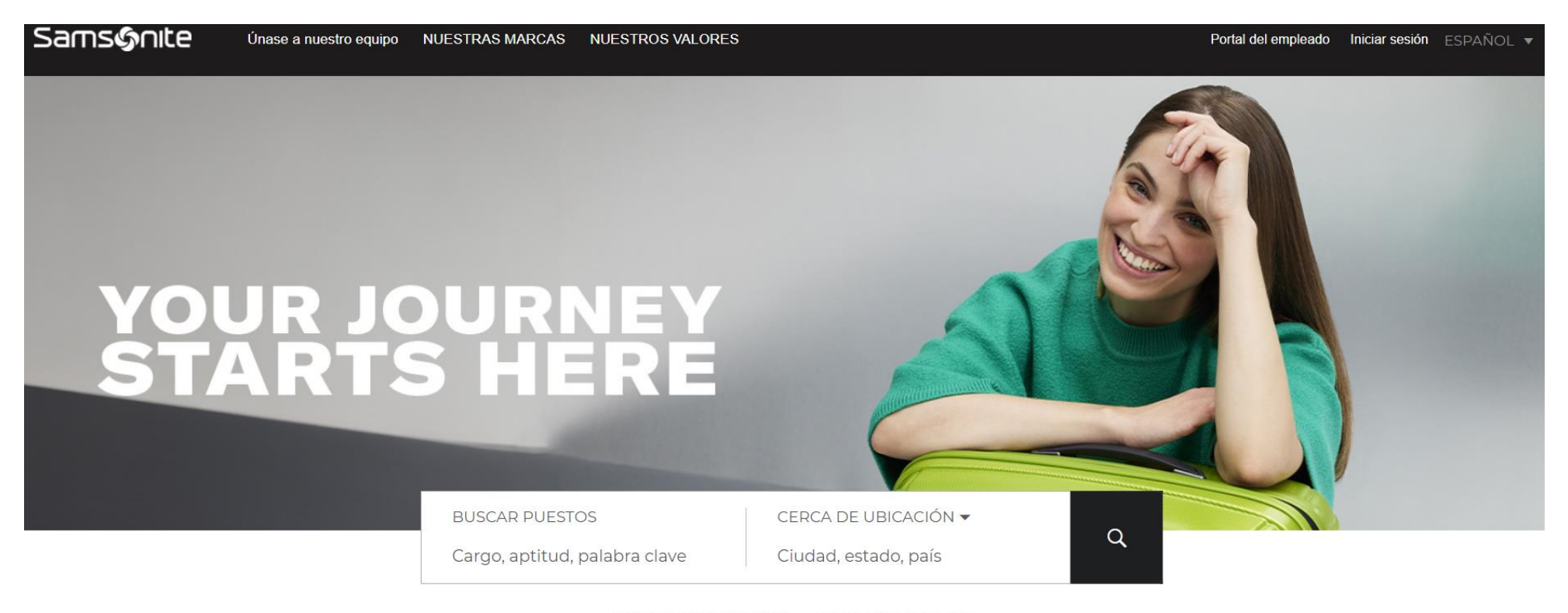

TODOS LOS PUESTOS (26) PUESTOS NUEVOS (26)

Sitio de empleo de Samsonite: https://careers.samsonite.com/

- Navegue hasta la solicitud de trabajo adecuada que debe cancelarse.
- El trabajo debe estar aprobado y en el estado "Abierto Publicado" para tomar la acción.
- Para cancelar o cerrar una solicitud existente, seleccione "Cancelar solicitud" en el menú desplegable "Acciones".

| < Assistant Manager<br>1022 | Ov                                                         | erview                   |                                              |                               | Previous No             | Ext Actions  Fill Job Requisition Preview Job Requisition                                              |
|-----------------------------|------------------------------------------------------------|--------------------------|----------------------------------------------|-------------------------------|-------------------------|----------------------------------------------------------------------------------------------------|
| I€<br>Overview<br>➡ Details | 2<br>New - Under<br>Consideration                          | 4<br>Active Applications | 0<br>Hires Out of 1                          | O<br>Unconfirmed Applications | 0<br>Referred Prospects | Translate Job Requisition<br>Send Message to Team<br>Suspend Job Requisition<br>Cancel Job Requisition |
| Job Formatting              | Key Highlights<br>Requisition Status                       |                          | Recruiter<br>Bridget K                       | Corn                          |                         |                                                                                                    |
| Interactions                | Requisition Type<br>Standard<br>Requisition Number<br>1022 |                          | Recruitin<br>Retail<br>Location<br>United St | g Type                        |                         |                                                                                                    |
| Feedback                    | Hiring Manager<br>Corinne Franchette                       |                          |                                              |                               |                         |                                                                                                    |

### Gestión de candidatos: iconos y estados importantes

• A continuación se muestra una lista de iconos en ORC y su significado:

| Icon     | Meaning                                                                                 |
|----------|-----------------------------------------------------------------------------------------|
| ė        | Referred candidate (in context of job requisition)                                      |
| 2        | Internal candidate                                                                      |
| 2        | Candidate actively under consideration on a job requisition (not rejected or withdrawn) |
| 6        | Background check in progress                                                            |
| <b>o</b> | Background check completed                                                              |
| 8        | Background check error                                                                  |
| •        | Unviewed Job Application                                                                |
| 0        | Disqualified based on responses to disqualification question(s)                         |

• A continuación se detallan en secuencia las fases del proceso de selección de candidatos retail:

- Nuevo
- Selección (revisión de candidatos)
- Entrevista
- Preoferta
- Oferta verbal
- Oferta (extendida/aceptada)
- Mover a RRHH

#### Gestión de candidatos: visualización de candidatos

- Navega hasta el Panel de ORC para ver las solicitudes de empleo y los candidatos.
- Seleccione "Solicitudes" para los candidatos de empleo correspondientes que te interese ver.
- También puede ver los candidatos seleccionando el título del trabajo para obtener una vista más amplia del puesto vacante.

|                         | lob Requisitions                                                                                              |                                                            |       |
|-------------------------|----------------------------------------------------------------------------------------------------|------------------------------------------------------------|-------|
| I ←<br>Job Requisitions | Requisitions           Keywords         Show Filters         H                                                | Hiring Team Role Recruiter, Hiring Manager, Collaborator × | + Add |
|                         | <b>Retail Store Manager Test PS (1295)</b><br>Open – Posted<br>Standard<br>Chesterfield, MO, United States    | Applications: 0<br>Prospects: 0                            |       |
|                         | Retail Store Manager PS Test 11 (1293)<br>Open - Posted<br>Standard<br>Chesterfield, MO, United States        | Applications: 1<br>Prospects: 0                            |       |
|                         | <b>Retail Store Manager PS Test 11 (1282)</b><br>Open - Posted<br>Standard<br>Chesterfield, MO, United States | Applications: 2<br>Prospects: 0                            |       |
|                         | <b>Retail Store Manager PS Test (1277)</b><br>Draft - In Progress                                             | Applications: 0<br>Prospects: 0                            |       |

Los prospectos son personas que han sido referidas a un trabajo o agregadas a un trabajo pero que aún no han completado/aplicado a una solicitud.

#### Gestión de candidatos: descripción general de los solicitantes y sus estados

- Después de seleccionar "Candidatos/Solicitantes", se mostrará la siguiente pantalla
- Los candidatos con u ícono son solicitudes no vistas
- Esta sección también proporciona una descripción general del "Estado" (estado actual) en el que se encuentra un candidato.

| = 5      | ASK ATHENA                                                                     |                              |                                                                                                    |                           | û 🧔 | ER |
|----------|--------------------------------------------------------------------------------|------------------------------|----------------------------------------------------------------------------------------------------|---------------------------|-----|----|
| < Retail | Store Manager PS Test 11 (1293)                                                |                              |                                                                                                    |                           |     |    |
|          | Job Applications           Keywords         Show Filters                       | Application Details Active × |                                                                                                    |                           |     |    |
|          | Candidate                                                                      | ୍ ତ୍<br>Details              | View         Global Data View CL          Sort B           Status         Status         Status         Status | Sy Create Date - New to V |     |    |
|          | <ul> <li>Smith, Jackie</li> <li>57142</li> <li>Chesterfield, MO, US</li> </ul> |                              | New, Under Consideration                                                                                       |                           |     |    |
|          | Smith, John<br>57137<br>NYC, NY, US                                            |                              | Background Check, Initiated                                                                                    |                           |     | 1  |
|          |                                                                                |                              |                                                                                                    |                           |     | -  |

Si también desea ver los solicitantes que ya no están bajo consideración para el puesto, seleccione la "X" junto a Activo

### Gestión de candidatos: revisión de solicitudes

• Si hay varios candidatos en una solicitud, utilice "Anterior" y "Siguiente" para alternar entre los perfiles de los candidatos.

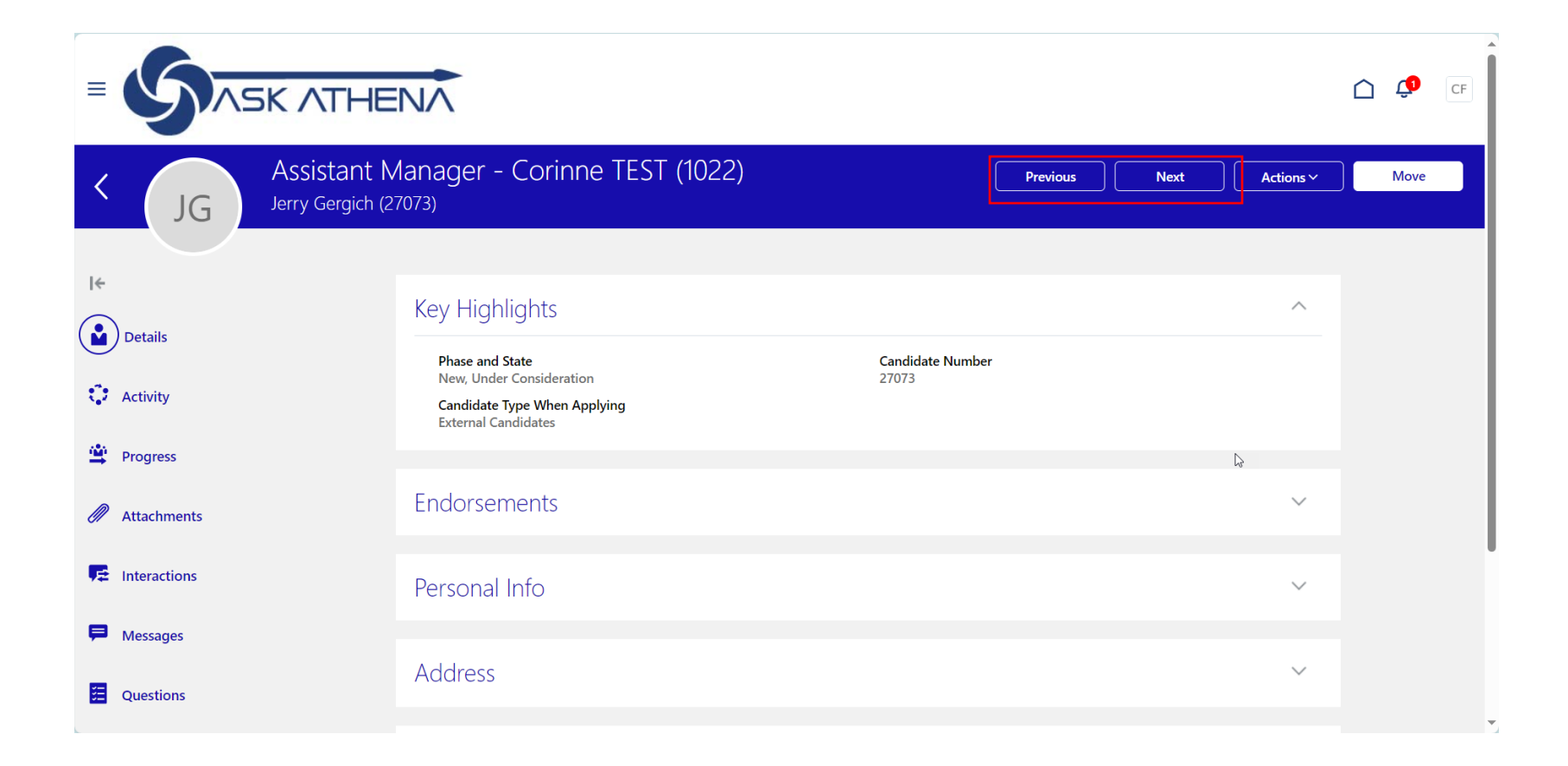

#### Gestión de candidatos: detalles de la solicitud

- Todos los nuevos solicitantes se mostrarán como "Nuevo, en consideración" para su estado.
  - El estado se puede ver en el campo "Fase y estado" en la pestaña Detalles a nivel de candidato individual.
- La pestaña Detalles proporcionará la información del candidato.
- Si un candidato ha adjuntado un currículum u otros documentos, se puede ver en la pestaña Adjuntos.
- Para ver las respuestas del candidato a las preguntas de la solicitud, como el salario deseado, navega hasta la pestaña Preguntas a la izquierda.

|                                                 |                                                                                                    |                                  |         |           | Ċ ¢ | <b>5</b> 6 | UH |
|-------------------------------------------------|----------------------------------------------------------------------------------------------------|----------------------------------|---------|-----------|-----|------------|----|
| K SA Asso<br>Scott A                            | ociate Manager Full-time (Test SM) (1322)<br>Allen (65002)                                                           | Previou                          | is Next | Actions ~ |     | Move       |    |
| Details<br>Activity                             | Key Highlights<br>Phase and State<br>New, Under Consideration<br>Candidate Type When Applying<br>External Candidates | <b>Candidate Number</b><br>65002 |         | ^         |     |            |    |
| Progress                                        | Endorsements                                                                                                    |                                  |         | ~         |     |            |    |
| Interactions                                    | Personal Info                                                                                                    |                                  |         | ~         |     |            |    |
| <ul> <li>Messages</li> <li>Questions</li> </ul> | Address                                                                                                    |                                  |         | ~         |     |            |    |

#### Gestión de candidatos: actualización del estado

Address

SK ATHENA <u>(</u>)  $\equiv$ ER Retail Store Manager PS Test 11 (1293) Previous Next Actions ~ Move < JS Jackie Smith (57142) I÷ Key Highlights  $\wedge$ Details Candidate Number Phase and State New, Under Consideration 57142 C Activity Candidate Type When Applying **External Candidates** Progress Endorsements  $\sim$ A Attachments Interactions Personal Info  $\checkmark$ Messages

 $\sim$ 

Ŧ

• Seleccione el botón "Mover" para actualizar el estado del candidato (Fase y Estado)

#### Visualización de candidatos: actualización del estado

• Se completará la siguiente pantalla

Details Phase New New Screening Interview Pre-Offer Verbal Offer Offer

- La fase se refiere al paso general en el que se encuentra un candidato.
- Estado se refiere al estatus específico dentro de la Fase
- Selecciona "Guardar y cerrar" cada vez que se haya realizado el cambio apropiado.

|                                |                         |   |                                                                                 |   | <u> 🗘</u>           | CF |
|--------------------------------|-------------------------|---|---------------------------------------------------------------------------------|---|---------------------|----|
| Move Candi<br>Assistant Manage | date<br>(1022)          |   |                                                                                 |   | Save and Close Canc | el |
|                                | Candidates (1)          |   |                                                                                 | ~ |                     |    |
|                                | Details<br>Phase<br>New | ~ | State<br>Advanced<br>Advanced<br>Rejected by Employer<br>Withdrawn by Candidate | ~ |                     |    |
| ~                              |                         |   |                                                                                 |   |                     |    |

#### Gestión de candidatos: disposición de candidatos

Reason

Cancelled Interview

Commute Did not return call Other (specify) Other employment Remote Work Desired Salary Shift Working Hours

Details Phase

> Interview State

> > Withdrawn by Candidate

• Cuando un candidato no es seleccionado para el puesto, se mostrarán múltiples opciones

| Move Candidate<br>Assistant Manager - · | (1022)                                              |                                                                                                    | Save and Close |
|-----------------------------------------|-----------------------------------------------------|----------------------------------------------------------------------------------------------------|----------------|
|                                         | Candidates (1)                                      |                                                                                                    | ~              |
|                                         | Details Phase Interview  State Rejected by Employer | Reason         Does not meet the required criteria         More qualified candidate selected         No-show for interview         Not eligible to work in this country         Not willing to relocate         Not willing to relocate         Poor communication skills         Poor communication skills         Position on hold or canceled         Salary expectations not aligned with role         Unsatisfactory assessment test         Unsatisfactory work history |                |

• Asegúrate de leer atentamente la lista y seleccionar la opción que se alinee con las circunstancias.

• Se mostrarán diferentes opciones dependiendo de si el candidato se retira por su cuenta o si es decisión interna que el candidato no continúa en el proceso.

### Gestión de candidatos: agregar candidato a una solicitud

- Para ver si un candidato se postuló para varios puestos, seleccione la pestaña "Actividad" en su perfil.
- Si se debe agregar un candidato a una solicitud, seleccione el menú desplegable "Acciones" y "Agregar a la solicitud".

- En la siguiente pantalla, seleccione la solicitud del menú desplegable.
- Seleccione "Guardar y cerrar"

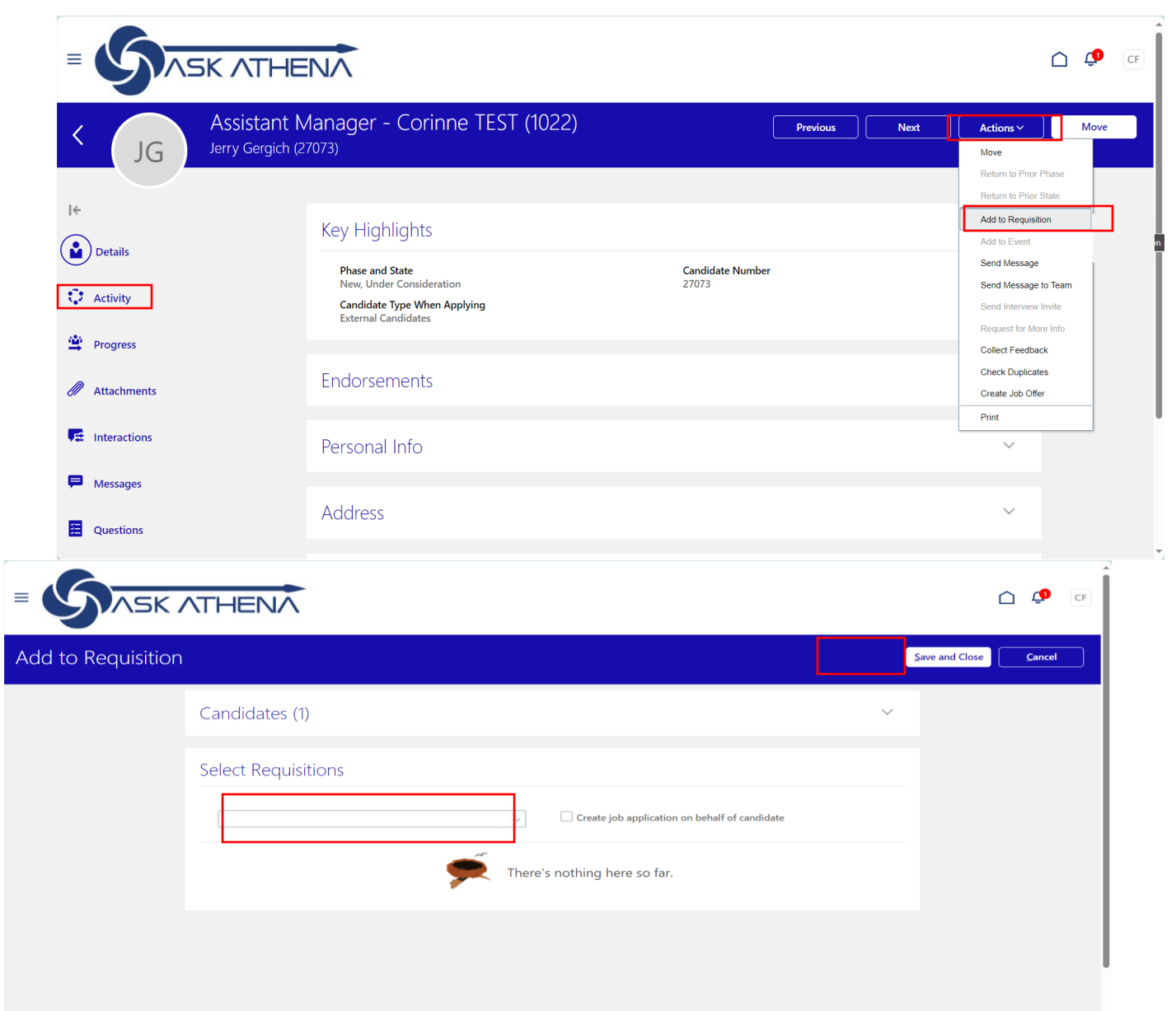

### Gestión de candidatos: mensajes a candidatos

• Los gerentes de contratación pueden enviar mensajes a los candidatos a través del sistema.

| Ketail Requis                   | ition2 (215)                   | Previous            | Next   | Actions~                                                      | Move   |
|---------------------------------|--------------------------------|---------------------|--------|---------------------------------------------------------------|--------|
| HW Harry Winslet (670           | 30)                            |                     |        | Move                                                          |        |
|                                 |                                |                     |        | Return to Prior Phase<br>Return to Prior State                |        |
| l€<br>♣ a                       | Scores and Ratings             |                     |        | Add to Requisition<br>Add to Event                            |        |
| C Activity                      | There's no                     | thing here so far.  |        | Send Message<br>Send Message to Team<br>Send Inferview Invite |        |
| Progress                        | Foodback Descente              |                     |        | Collect Feedback<br>Check Duplicates                          |        |
| Attachments                     |                                |                     |        | Create Job Offer Print                                        |        |
| Interactions           Messages | There's n                      | othing here so far. |        |                                                               |        |
| Send Message                    |                                |                     |        | Send                                                          | ⊊ancel |
| <ol> <li>Ca</li> </ol>          | ndidates                       |                     | / Edit |                                                               |        |
| <ol> <li>He</li> </ol>          | W                              |                     | 🖌 Edit |                                                               |        |
| 3 M                             | essage                         |                     | / Edit |                                                               |        |
| 4 Pr                            | eview                          |                     |        |                                                               |        |
|                                 | Email Content<br>Subject       |                     |        |                                                               |        |
|                                 | Message Text<br>Harry Winslet, |                     |        |                                                               |        |

- Navega hasta el menú desplegable "Acciones" en el perfil del candidato y seleccione "Enviar mensaje".
- Sigue las indicaciones del sistema para enviar mensajes
- Los mensajes enviados se pueden ver en la pestaña "Mensajes"

### Programación de entrevistas en ORC

- Cuando un trabajo está en el estado "Abierto Publicado", se pueden crear invitaciones y cronogramas de entrevistas en ORC
  - Hay dos tipos de horarios de entrevistas:
    - La "entrevista administrada por el candidato" es cuando el candidato selecciona la fecha y la hora según un cronograma que proporciona el equipo de contratación.
    - La "Entrevista administrada por el equipo de contratación" es cuando el equipo de contratación selecciona la fecha y la hora.
- Las notificaciones por correo electrónico de las entrevistas provendrán del remitente del correo electrónico: noreplycareers@samsonite.com

|                                                      | $\wedge$                                                                                            |                          |                                                        |                               |                         | û û          |
|------------------------------------------------------|----------------------------------------------------------------------------------------------------|--------------------------|--------------------------------------------------------|-------------------------------|-------------------------|--------------|
| Assistant Manager -                                  | : Overview                                                                                          |                          |                                                        |                               | Previous                | Next Actions |
| 6<br>(E) Overview<br>Details                         | 2<br>New - Under Consideration                                                                      | 4<br>Active Applications | <b>O</b><br>Hires Out of 1                             | O<br>Unconfirmed Applications | 0<br>Referred Prospects |              |
| Job Formatting                                       | Key Highlights<br>Requisition Status<br>Open - Posted                                               |                          | Recruiter<br>Bridget Korn                              |                               |                         |              |
| <ul> <li>Interactions</li> <li>Interviews</li> </ul> | Requisition Type<br>Standard<br>Requisition Number<br>1022<br>Hirring Manager<br>Corinno Franchette |                          | Recruiting Type<br>Retail<br>Location<br>United States |                               |                         |              |
| Feedback                                             |                                                                                                    |                          |                                                        |                               |                         |              |
|                                                      |                                                                                                    |                          |                                                        |                               |                         |              |

No es necesario programar entrevistas a través de ORC. Los equipos de contratación aún pueden programar entrevistas fuera del sistema, pero deben mover a los candidatos a través de los estados adecuados.

### Verificaciones de referencia

• Cuando se estén completando las verificaciones de referencias de los candidatos (documentos a revisar previos a la contratación, como estudios, situación migratoria, etc.), el equipo de contratación debe mover al candidato a la fase Pre-offer, estado de verificación de referencias (fase y estado).

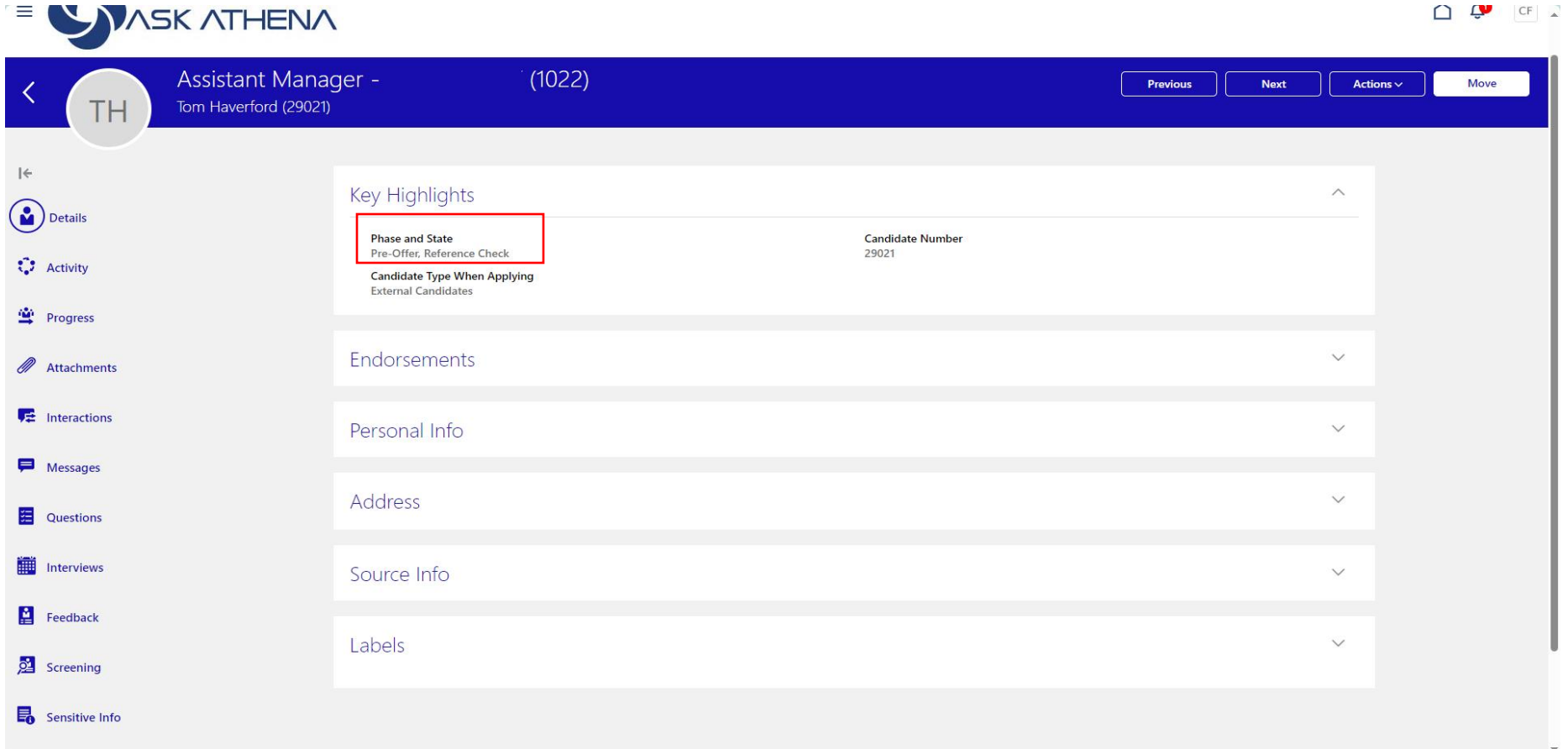

#### Proceso de oferta: oferta verbal

- Cuando se va a extender una oferta verbal, el equipo de contratación debe mover al candidato al estado "Oferta verbal, oferta verbal extendida" (fase y estado).
  - Ejemplo: "Carlos, nos gustaría ofrecerte el puesto de asociada de ventas con un sueldo de XX. Esta oferta depende de la aprobación exitosa de una verificación de antecedentes".
- Una vez que se acepta la oferta verbal, el equipo de contratación debe trasladar al candidato al estado "Oferta verbal, Oferta verbal aceptada" (Fase y Estado) y notificar al candidato que se le enviará una oferta formal por sistema.

|                                                    | HENA                            |                                                         |      | CF 🗘        |
|----------------------------------------------------|---------------------------------|---------------------------------------------------------|------|-------------|
| Move Candidate<br>Assistant Manager - Corinne TEST | (1022)                          |                                                         | Şavı | e and Close |
|                                                    | Candidates (1)                  |                                                         | ~    |             |
|                                                    | Details<br>Phae<br>Verbal Offer | State<br>Verbal Offer Extended<br>Verbal Offer Accepted |      |             |

• \*Importante: el proceso de oferta es realizado exclusivamente por el equipo de reclutamiento regional

- Navegue hasta la solicitud de empleo y seleccione el candidato.
- Seleccione el menú desplegable "Acciones" debajo del perfil del candidato y seleccione "Crear oferta de trabajo".
- En este caso, pida apoyo al reclutador responsable para completar este proceso.

| Assistant Mana | ger - Corinne TEST (1022)               |                          |    | Previous | Next | Actions ~           | Mov  | /e |
|----------------|-----------------------------------------|--------------------------|----|----------|------|---------------------|------|----|
|                |                                         |                          |    |          |      | Return to Prior Pha | ISO  |    |
|                |                                         |                          |    |          |      | Return to Prior Sta | te   |    |
| I <del>c</del> | Kev Highlights                          |                          |    |          |      | Add to Requisition  |      |    |
| Details        |                                         |                          |    |          |      | Add to Event        |      |    |
|                | Phase and State<br>Offer, To be Created | Candidate Numbe<br>29021 | er |          |      | Send Message to     | Team |    |
| C Activity     | Candidate Type When Applying            |                          |    |          |      | Send Interview Inv  | te   |    |
| ·              | External Candidates                     |                          |    |          |      | Request for More I  | nfo  |    |
| - Progress     |                                         |                          |    |          |      | Collect Feedback    |      |    |
| Attachments    | Endorsements                            |                          |    |          |      | Create Job Offer    | - I  |    |
|                |                                         |                          |    |          |      | Print               | -    |    |
| 🚝 Interactions | Personal Info                           |                          |    |          |      | ~                   |      |    |
| _              |                                         |                          |    |          |      |                     |      |    |
| Messages       |                                         |                          |    |          |      |                     |      |    |
| Cuestions      | Address                                 |                          |    |          |      | ~                   |      |    |
|                |                                         |                          |    |          |      |                     |      |    |
| Interviews     | Source Info                             |                          |    |          |      | ~                   |      |    |
| _              |                                         |                          |    |          |      |                     |      |    |
| Eedback        |                                         |                          |    |          |      |                     |      |    |
|                | Labels                                  |                          |    |          |      | $\sim$              |      |    |
| 24 Screening   |                                         |                          |    |          |      |                     |      |    |

• \*Importante: el proceso de oferta es realizado exclusivamente por el equipo de reclutamiento regional

- Complete la sección Cuándo y dónde
  - El campo "Acción" siempre debe estar "agregar trabajador pendiente"
  - La mejor práctica es tener fechas de inicio al menos 5 días hábiles antes de la fecha en que se extenderá la oferta. Esto dado el flujo de aprobación.
    - Esto ayudará a proporcionar suficiente tiempo para que el candidato firme la oferta.
    - Las fechas de inicio deben ser el primer día en que el candidato comenzará a trabajar y completará la documentación de incorporación.
- Seleccione Continuar una vez que todos los campos estén completos

| ;Cuál es la fecha de inicio del empleado? | *Acción                      |  |
|-------------------------------------------|------------------------------|--|
| 2/1/24                                    | Agregar trabajador pendiente |  |
| *Entidad legal empleadora                 | Acción                       |  |
| SAMSONITE DE MEXICO                       | Agregar trabajador pendiente |  |

- Complete todos los campos obligatorios marcados con un \*
- Algunos campos se completarán previamente a partir de la solicitud de empleo.
- El campo "Posición" es específico del puesto de trabajo y la ubicación.
- Primero asegúrese de que la unidad de negocios sea correcta

| *Unidad de negocio                     | * Pago por hora o asalariado               |
|----------------------------------------|--------------------------------------------|
| LATAM MEXICO BU                        | Asalanado V                                |
| *Posición                              | *Horas laborables                          |
| LA_MX_AUXALM_CEDIS_Distribution V      | 48 Semanal V                               |
| *Puesto                                | Período de prueba                          |
| MX_AUXILIAR DE ALMACEN $\checkmark$    | 3 Meses v                                  |
| Cargo descriptivo                      | Fecha de finalización de período de prueba |
| Picking                                | 5/6/24                                     |
| *Departamento                          | Global Bonus Plan                          |
| MX_CEDIS v                             |                                            |
| *Ubicación                             | Global Target                              |
| MX_Distribution_CEDIS v                |                                            |
| *Indefinida o temporal                 | Global Max                                 |
| Indefinido v                           |                                            |
| *Tiempo completo o tiempo parcial      | Valor de contexto                          |
| ······································ |                                            |

- Los miembros del equipo de contratación se agregan automáticamente
- Si es necesario agregar miembros adicionales al equipo, agréguelos como Colaboradores
  - Siempre será necesario agregar HRBP como Colaboradores

| Offer Team            |                       |   |
|-----------------------|-----------------------|---|
| Hiring Manager        | Recruiter             | ~ |
| Add Collaborator Type | Add Collaborator Type |   |
| Collaborator          | Continue              |   |
| HR BP                 |                       |   |

Solo aquellos agregados al equipo de la oferta podrán ver los detalles de la oferta.

| 4 Información de nómina                  |           |           |
|------------------------------------------|-----------|-----------|
| recuencia de nómina                      |           | + Agregar |
| Dtra información                         |           | Agregar   |
| Ficha de horas requerida para asignación |           |           |
| V                                        |           |           |
|                                          | Continuar |           |

- Seleccione "Agregar" en la sección Información de nómina
- Seleccione la frecuencia de pago adecuada para el puesto y país en el menú desplegable. Por ejemplo bisemanal o mensual.
- Seleccione Continuar

| 4 Información de nómina                  |   |           |  |  |
|------------------------------------------|---|-----------|--|--|
| Frecuencia de nómina                     |   |           |  |  |
| *Nómina<br>MX Biweekly                   | ~ |           |  |  |
| Otra información                         |   |           |  |  |
| Ficha de horas requerida para asignación | ~ |           |  |  |
|                                          |   | Continuar |  |  |
|                                          |   | continga  |  |  |

| Salario                                                       |                                                  |
|---------------------------------------------------------------|--------------------------------------------------|
| *Base salarial                                                |                                                  |
| MX Salaried V                                                 |                                                  |
| *Importe del salario 1.00 MXN Mensual                         | Siguiente fecha de revisión de salario<br>m/d/yy |
| Salario anual<br>12.00 MXN (Equivalente de tiempo completo 1) |                                                  |
| Salario nuevo                                                 |                                                  |
| 1.00 MXN Mensual                                              |                                                  |
|                                                               | Continuar                                        |

| Offer Letter           |                 |   |
|------------------------|-----------------|---|
|                        | ¥               |   |
|                        |                 |   |
|                        | ment            |   |
|                        |                 | 9 |
| Saarah                 | Expiration Date |   |
| Search                 | m/d/yy          |   |
|                        |                 |   |
| Candidate-facing Docum | 2015            |   |

- Complete los campos requeridos en la "Sección Salario"
  - En base salarial debe indicar el Código del país (CH\_MX\_CO\_PA\_PE\_ARG\_BR\_URG\_) y el monto de salario mensual previamente autorizado y revisado con el HRBP o reclutador
  - No se necesita un "\$" en el campo "Monto del salario"
  - No complete la "Próxima fecha de revisión salarial"
- Seleccione Continuar una vez completado
- Seleccione el menú desplegable en el campo debajo de "Carta de oferta"
  - Seleccione "Buscar"

| Información adicional                 |                         |                         | ferta de c<br>ítulo del |
|---------------------------------------|-------------------------|-------------------------|-------------------------|
| Oferta de campos específicos del país | Asignación de almuerzo  |                         | g Manage                |
| LATAM                                 |                         |                         |                         |
| Permiso de transporte                 | Otro                    |                         | cione Co                |
| Dinero para gastos menores            | Título del puesto de HM | Título del puesto de HM |                         |
|                                       | Warehouse Manager       |                         | cione el r              |
| Descuento para empleados              |                         |                         | a"                      |
|                                       |                         |                         | Selecci                 |
|                                       | Continuar               |                         |                         |
|                                       |                         |                         |                         |

erta de campos especificos del país, debe indicar "LATAM" y tulo del puesto del HM, indicar el nombre del cargo del g Manager.

cione Continuar una vez completado

cione el menú desplegable en el campo debajo de "Carta de a" Seleccione "Buscar"

| <u></u>                                                                                                    |
|----------------------------------------------------------------------------------------------------|
| ment                                                                                                    |
| ment                                                                                                    |
| The second second second second second second second second second second second second second second second s |
|                                                                                                    |
| Expiration Date                                                                                                |
| m/d/yy                                                                                                    |
|                                                                                                    |
|                                                                                                    |
|                                                                                                    |

#### 7 Carta de oferta

| Carta de oferta                                        |                                        |                                              |
|--------------------------------------------------------|----------------------------------------|----------------------------------------------|
| LATAM ARGENTINA Carta oferta - RETAIL STORE AR         |                                        |                                              |
| LATAM ARGENTINA Carta oferta - STAFF Y JEFATURAS CD AR |                                        |                                              |
| LATAM BRAZIL SAMS Carta Oferta                         | para agregar un anexo                  |                                              |
| LATAM BRAZIL SAMS Carta Oferta - Variavel              |                                        |                                              |
| LATAM BRAZIL Samsonite - Carta Oferta (Loja)           | Crear eferte de pueste                 |                                              |
| Buscar                                                 | Bianca Mendieta Gonzalez (48684), 1118 | Guardar y Cerrar En <u>v</u> iar <u>C</u> an |

• Buscar carta oferta correspondiente al país, dar clic en buscar y escribir LATAM

| erta de puesto                                                                                                    |                                                                | <u>G</u> uardar y Cerrar | En <u>v</u> iar | <u>C</u> ancelar |
|----------------------------------------------------------------------------------------------------|----------------------------------------------------------------|--------------------------|-----------------|------------------|
| dieta Gonzalez (48684), 1118                                                                                               |                                                                |                          |                 |                  |
| Carta de oferta                                                                                                    | Buscar y seleccionar: Plantilla de carta de oferta de puesto 🗙 |                          |                 |                  |
|                                                                                                    | ⊿ Buscar Avanzaga                                              |                          |                 |                  |
|                                                                                                    | Correspondencia 🖲 Todo i Cualquiera                            |                          |                 |                  |
| Carta de oferta                                                                                                    | Código LATAM                                                   |                          |                 |                  |
|                                                                                                    | Nombre                                                         |                          |                 |                  |
|                                                                                                    | Buscar Restablecer                                             |                          |                 |                  |
| Arrastre aqui los archivos o l                                                                                             |                                                                |                          |                 |                  |
|                                                                                                    | LATAM CHILE Carta de oferta - OPERARIO DE LOGISTICA CHIL       |                          | <sup>2</sup>    |                  |
| Idioma de aplicación para puesto de candidato<br>Español                                                                   | LATAM COLOMBIA Administrative Offer                            |                          |                 |                  |
|                                                                                                    | LATAM COLOMBIA Retail                                          |                          |                 |                  |
| Texto adicional 1                                                                                                    | LATAM MEXICO Administrative                                    |                          |                 |                  |
| $\Leftrightarrow \ \bigcirc \ \underline{T}_* \ \mathbf{B} \ I \ \underline{\cup} \ \underline{::} \ \vdots \ \mathcal{O}$ | LATAM MEXICO Distribution Center                               |                          |                 |                  |
|                                                                                                    | LATAM MEXICO Retail Store Wholesale                            |                          |                 |                  |
|                                                                                                    | LATAM MEXICO Wholesale                                         |                          |                 |                  |
|                                                                                                    | LATAM PANAMA Standard Offer Letter                             |                          |                 |                  |
|                                                                                                    | LATAM PERU Carta oferta                                        |                          |                 |                  |
|                                                                                                    |                                                                |                          |                 |                  |
|                                                                                                    | Aceptar Cancelar                                               |                          |                 |                  |

| Crear oferta de puesto<br>Bianca Mendieta Gonzalez (48684), 1118 | Guardar y Cerrar Englar Cancelar                                                                                                    |
|------------------------------------------------------------------|----------------------------------------------------------------------------------------------------|
| 🕖 Carta de oferta                                                |                                                                                                    |
| Carta de oferta<br>LATAM MEXICO Distribution Center              | Señor (a) - (ita)<br>Yudi Méndez Ignacio<br>Hidalgo Lt 12 Mzn: 188<br>México, Estado de México 55029<br>Estimado (a) Yudi:<br>SAMSONITE DE MEXICO se complace en hacerle llegar a través de la presente carta oferta de trabajo para el cargo<br>de Picking.<br>Este cargo consiste en:                                                                                                    |
|                                                                  | Misión:<br>La principal misión que tiene el cargo de Operario del Centro de Distribución es el realizar labores operativas en área de<br>desempeño, contribuyendo al cumplimiento de tiempos, condiciones y calidad, de acuerdo con los compromisos establecidos<br>dentro del Centro de Distribución. Realizar tareas asignadas según planificación, contribuyendo al adecuado funcionamiento del<br>área |

#### Funciones del cargo:

Cuando la oferta de puesto este ٠ seleccionada, podemos descargarla para revisar o modificar algún dato que se requiera.

#### Realizar labores apoyo en la recepción de conteiner a jefaturas. Realizar revisión de estado de productos recepcionados e informar a jefatura por discordancias y disconformidades. Ingresar cada producto almacenado a sistema WMS. Realizar embalaje de productos en cajas, envolver en fi Im y etiquetar indicando producto, cantidad y características de estos.

#### OPERARIO DE REAVAPROVISIONAMIENTO

Realizar labores de apoyo en labores de reaprovisionamiento y auditorías al área, contribuyendo a la mantención de artículos en stock dentro de Centro de Distribución. Realizar cargas de nueva mercadería a través de sistema WMS en estanterías. Realizar reposición de mercaderías faltante en estanterías. Realizar cuadratura o auditorías a la estantería recientemente repuesta de mercaderías. Asegurar que las mercaderías en proceso de reaprovisionamiento queden correctamente posicionadas en ubicación. Realizar labores de apoyo en la realización de auditorías, contribuyendo con la ubicación de donde se encuentra la mercadería.

#### OPERARIO DE PICKING

Realizar recolección de productos en bodega de acuerdo a indicaciones arrojadas por el sistema, contribuyendo al área de embalaje en su correcto funcionamiento Recibir indicaciones y asignación de mesón diario por prioridad de parte de jefatura. Recolectar productos en bodega, según lo que arroja el sistema. Informar de falta de stock de productos a jefaturas para su solución. Pickear productos y guardarlos para su traslado a mesón de embalaje. Entregar carga de productos a embaladores y mesón indicado. Realizar labores de apoyo en la realización de auditorías. Realizar Picking de productos para reposición en estanterías

OPERARIO DE EMBALAJE

Recibir asignación diaria de mesón y embalar productos de acuerdo tiempo estipulado y condiciones pactadas por clientes.

Recepcionar mesón de productos para su embalaje. Capturar SKU de productos, incorporar etiquetas, alarmas y otros insumos de valor agregado, según especificaciones de cliente. Embalar productos según especificaciones de cliente y agregar rotulado en caja, especificando local, cantidad de productos.

. Separar unidades por cliente y ubicar en pallets. Dejar listo mesón para el área de distribución.

#### OPERADOR BODEGA DESPACHO

Realizar labores y tareas para la preparación de bultos para su carga y posterior distribución a clientes internos y externos, contribuyendo al cumplimiento de los acuerdos comerciales. Realizar recepción de mesones desde el área de embalaje. Escanear productos en con sistema WMS. Trasladar y distribuir bultos según planificación a camión correspondiente para su carga y distribución posterior

A continuación, detallamos las condiciones contractuales ofertadas:

- Fecha Inicio: febrero 7, 2024
- · Contratación: Contrato indeterminado sujeto a periodo de prueba de 90 días
- Horario: Tiempo completo
- Sueldo Base:

Otros:

La presente carta oferta tiene carácter meramente informativo y no implica una promesa de contratación para el postulante, lo anterior derivado que existen procesos adicionales por cumplir como entrega de documentos, revisión de referencias, entre otros. Su vigencia es de 3 días hábiles a partir de la fecha de envío.

Cabe resaltar que, en caso de que el candidato o postulante a una vacante altere, omita o manipule información proporcionando datos incorrectos o falsos, la presente oferta quedará automáticamente anulada.

Si está de acuerdo por favor, firme esta carta en señal de aceptación de la presente oferta de trabajo, así como del cumplimiento a trabajar realizando sus mejores esfuerzos en el desempeño de su cargo y cumplir con las políticas y procedimientos de Samsonite, incluidos, entre otros, el Código de conducta y el Reglamento interno de orden, higiene y seguridad.

Atentamente.

JESUS LOPEZ Warehouse Manager

Creai Bianca I

• En caso de que hayas modificado alguna información, guarda la oferta en una carpeta sin modificar el formato de la misma para que puedas cargar nuevamente la oferta que modificaste.

| oferta de puesto<br>Mendieta Gonzalez (48684), 1118                                                                                                |                                                                  | Guardar y Cerrar En <u>v</u> iar | <u>C</u> ancelar |
|----------------------------------------------------------------------------------------------------|------------------------------------------------------------------|----------------------------------|------------------|
| 6 Información adicional                                                                                                    |                                                                  | <b>∠</b> Editar                  |                  |
| 7 Carta de oferta                                                                                                    |                                                                  |                                  |                  |
| Carta de oferta          LATAM MEXICO Distribution Center <ul> <li>Descargar</li> </ul>                                                            |                                                                  |                                  |                  |
| Arrastre aquí los archivos o haga clic para agregar un anexo                                                                                       |                                                                  |                                  |                  |
| Oferta laboral - Bianca Karen Mendieta Gonzalez - LATAM MEXICO Distribution Center.rtf<br>Idioma de aplicación para puesto de candidato<br>Español | e Por EDUARDO GARC<br>Disco iocai (د:)<br>Datos (\\10.30.130.215 | IA el 2/1/24                     | -                |
| ₹                                                                                                    | users (\\10.30.130.215\                                          | K M Fr Z                         |                  |
| Nombr                                                                                                    | e de archive: Oferta laboral - Bia<br>Tipi: Formato RTF          | ança Karen Mendieta Gor          | izalez - LAIAM I |

Crea Bianca

 Una vez que la carta oferta esté ok, se selecciona "enviar" para que pase por el flujo de aprobación

| a de puesto<br>a Gonzalez (48684), 1118                                               |                    |                          | <u>G</u> uardar y Ce (ar | En <u>v</u> iar |
|---------------------------------------------------------------------------------------|--------------------|--------------------------|--------------------------|-----------------|
| 6 Información adicional                                                               |                    |                          |                          | 🖌 Editar        |
| 7 Carta de oferta                                                                     |                    |                          |                          |                 |
| Carta de oferta          LATAM MEXICO Distribution Center       V         Descargar   |                    |                          |                          |                 |
| Arrastre aquí los archivos o haga clic para agregar un anexo                          |                    |                          |                          |                 |
| Oferta laboral - Bianca Karen Mendieta Gonzalez - LATAM MEXICO Distribution Center.rt | f ±                | Por EDUARDO GARCIA el 2, | /1/24                    | ×               |
| Idioma de aplicación para puesto de candidato<br>Español                              | Fecha de caducidad |                          |                          |                 |

| Job C | offer Team                                                                          |                |
|-------|-------------------------------------------------------------------------------------|----------------|
|       | IL JESUS LOPEZ<br>MX_GTE, DE CENTRO DE<br>DISTRIBUCION<br>jesus.lopez@samsonite.com | Hiring Manager |
| E     | G EDUARDO GARCIA<br>MX_HR GENERALIST<br>eduardo.garcia@samsonile.com                | Recruiter      |
| Colla | borators                                                                            |                |
| c     | B CAROLINA BUSTOS<br>CL ENCARGADO DE<br>RECLUTAMIENTO Y SELECCION                   |                |
|       | Carolina.Bustos@samsonite.com                                                       |                |
|       | CLI GERENTE DE ATRACCION DE<br>TALENTO                                              |                |
|       | chrisban.foster@samsonite.com                                                       |                |
| Appro | oval History                                                                        |                |
| C AS  | sionada a <b>PAZ UGARTE</b>                                                         | 2/2/24 5:47 PM |
| I     |                                                                                     |                |
|       |                                                                                     | 2/2/24 5:47 PM |

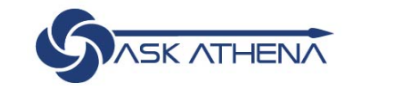

#### Buenos días, EDUARDO GARCIA

| Yo | Mis grupos de clientes | Herramientas | Ot |
|----|------------------------|--------------|----|
|    |                        |              |    |

ACCIONES RÁPIDAS APLICACIONES

#### Approval History

| ◯ Carlos Espinoza            |                  |
|------------------------------|------------------|
| JUAN ROBERTO GUZMAN          |                  |
| PAZ UGARTE                   |                  |
| 1                            | 4/00/04 0-04 014 |
| Asignada a Gerardo Leiva     | 1/23/24 3.31 PM  |
| 1                            |                  |
| Aprobada por PAZ UGARTE      | 1/23/24 3:31 PM  |
| Enviada por Christian Foster | 1/22/24 6:36 PM  |

🗋 💭 EG

Aprobar Rechazar

• Los aprobadores reciben notificaciones para que puedan aprobar la oferta ya sea por Ask Athena o correo electrónico.

#### Proceso de oferta: Extensión (envío) de la oferta

| Keywords                              |                                         | Show Filters Application Deta                                                                                                    | ans Active A                                                                                               |                    |                                                                                                    |
|---------------------------------------|-----------------------------------------|----------------------------------------------------------------------------------------------------|----------------------------------------------------------------------------------------------------|--------------------|----------------------------------------------------------------------------------------------------|
|                                       | Actions ~                               |                                                                                                    | ୍ 🎯 View Global Data View Cւ 🗸 S                                                                           | ort By Create Date | e - New to 🗸                                                                                                    |
| Ca                                    | ndidate                                 | Details                                                                                                    | Status                                                                                                    |                    | >                                                                                                    |
| U1<br>21<br>Sa                        | <b>pala, Darek</b><br>007<br>ntiago, CL | 2                                                                                                    | Offer, Approved                                                                                            | ]                  |                                                                                                    |
|                                       |                                         |                                                                                                    |                                                                                                    |                    |                                                                                                    |
| НМ                                    | Retail Req<br>Harry Winslet (           | uisition2 (215)<br><sup>67030)</sup>                                                                                                    | Previo                                                                                                    | us Next            | Actions ~                                                                                                    |
| ни                                    | Retail Req<br>Harry Winslet (           | uisition2 (215)<br><sup>67030)</sup>                                                                                                    | Presic                                                                                                    | Next Next          | Actions v<br>Move<br>Add to Requisition<br>Add to Event                                                                                                    |
| HW                                    | Retail Req<br>Harry Winslet (           | uisition2 (215)<br><sup>67030)</sup><br>Interviews                                                                                                    | Presic                                                                                                    | NS Next            | Actions V<br>Move<br>Add to Requisition<br>Add to Event<br>Send Message<br>Send Message to Tear                                                                                                    |
| HW                                    | Retail Req<br>Harry Winslet (           | uisition2 (215)<br>67030)<br>Interviews<br>Hiring Team Managed<br>Hiring Team Managed                                                                                                    | Previo                                                                                                    | Next               | Actions v<br>Move<br>Add to Requisition<br>Add to Event<br>Send Message<br>Send Message to Team<br>Send Interview Invite<br>Collect Feedback                                                                                            |
| HW<br>Details<br>Activity             | Retail Req<br>Harry Winslet (           | uisition2 (215)<br>67030)<br>Interviews<br>Hiring Team Managed<br>Hiring Team Managed<br>Start Date and Time<br>1020238 33 PM UTC                                                                                               | Previo<br>Scheduled<br>Interviewers<br>Carla Davis-Jones                                                   | Next               | Actions V<br>Move<br>Add to Requisition<br>Add to Event<br>Send Message<br>Send Message to Tear<br>Send Interview Invite<br>Collect Feedback<br>Check Duplicates                                                                        |
| HW<br>Details<br>Activity<br>Progress | Retail Req<br>Harry Winslet (           | uisition2 (215)<br>67030)<br>Interviews<br>Hiring Team Managed<br>Hiring Team Managed<br>Start Date and Time<br>1020/23 8:36 PM UTC<br>Hiring Team Managed                                                                      | Previo<br>Scheduled<br>Interviewers<br>Carla Davis-Jones<br>Scheduled                                      | Next               | Actions ><br>Move<br>Add to Requisition<br>Add to Event<br>Send Message<br>Send Message to Tear<br>Send Interview Invite<br>Collect Feedback<br>Check Duplicates<br>Change Start Date<br>Preview Offer                                  |
| HW<br>Details<br>Activity<br>Progress | Retail Req<br>Harry Winslet (           | uisition2 (215)<br>67030)<br>Interviews<br>Hiring Team Managed<br>Hiring Team Managed<br>Start Date and Time<br>10/20/23 83 PM UTC<br>Hiring Team Managed<br>Hiring Team Managed<br>Start Date and Time<br>10/20/23 7.24 PM UTC | Previc<br>Scheduled<br>Interviewers<br>Carla Davis-Jones<br>Scheduled<br>Interviewers<br>Carla Davis-Jones | nus Next           | Actions v<br>Move<br>Add to Requisition<br>Add to Event<br>Send Message<br>Send Message to Tear<br>Send Interview Invite<br>Collect Feedback<br>Check Duplicates<br>Change Start Date<br>Preview Offer<br>Reduati Offer<br>Extend Offer |

- Cuando la oferta haya sido aprobada, el estado "Oferta, aprobada" se mostrará junto al nombre del candidato.
  - Seleccione el candidato para realizar la siguiente acción
  - Una vez en el perfil del candidato, seleccione el menú desplegable "Acciones" y "Extender oferta"
    - La oferta se enviará automáticamente por correo electrónico al candidato una vez que seleccione "Ampliar oferta"
    - Los candidatos recibirán la oferta del remitente del correo electrónico: <u>noreplycareers@samsonite.com</u>

#### Proceso de oferta: Oferta aceptada

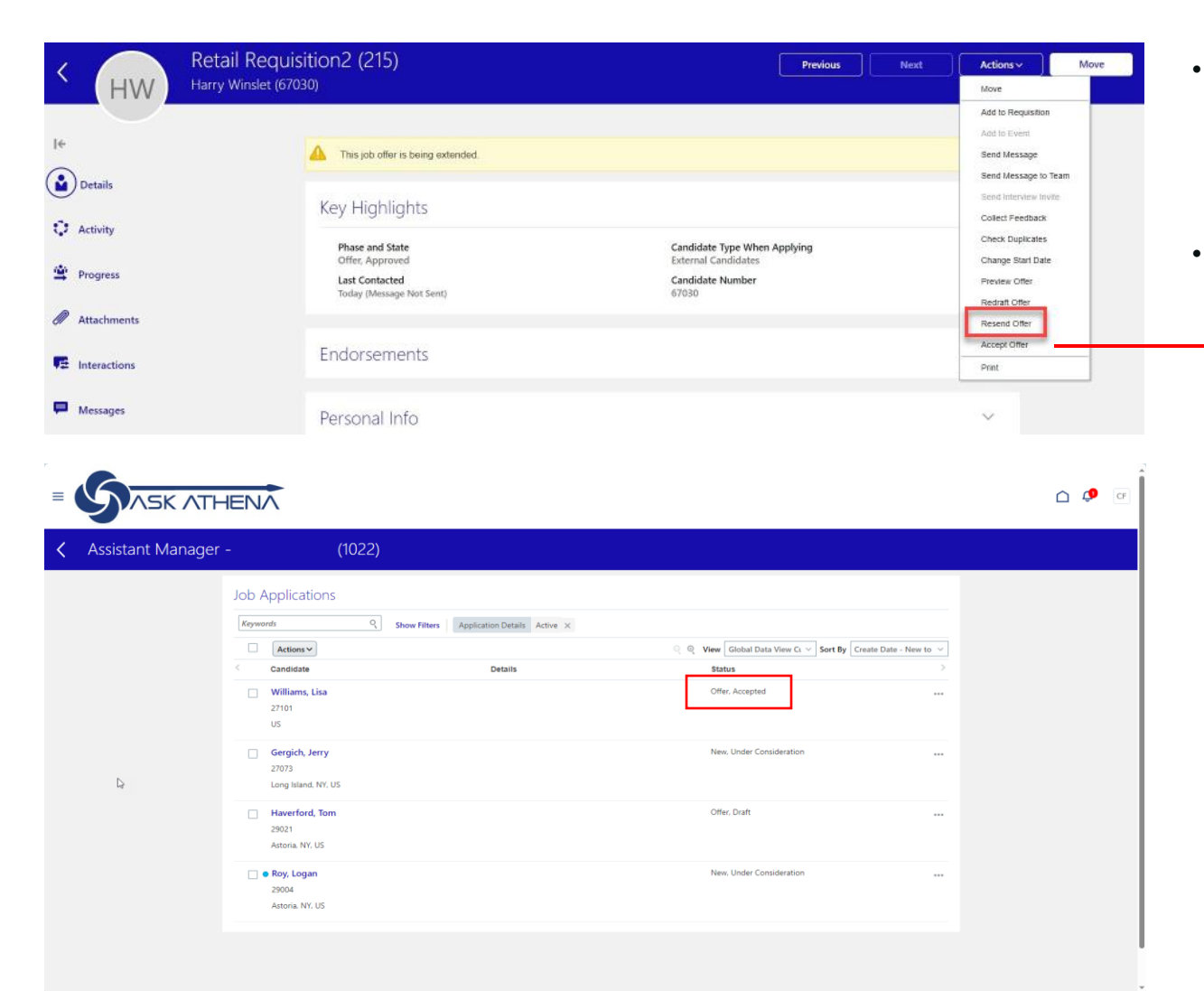

- Si es necesario, el equipo de contratación puede reenviar la oferta hasta que el candidato acepte la oferta.
  - Seleccione el menú desplegable "Acciones" y seleccione "Reenviar oferta"
- Si un candidato tiene dificultades para aceptar la oferta, comuníquese con el reclutador responsable o HRBP
  - No aceptar la oferta en nombre del candidato.
  - Cuando la oferta haya sido aceptada por el candidato, se mostrará el estado "Oferta aceptada".

#### Proceso de contratación: mover a RR.HH

Una vez que el candidato haya aceptado la oferta, regresamos al sistema y damos clic en "acciones" y seleccionamos " mover al candidato a RR HH" (módulo de integración con HCM para que pueda ser capturado en la nómina)

٠

| Vendedor de tienda_Pla      | za Patria (1010)                                                          |                                        | Anterior | Siguiente | Acciones ~           | Mover         |
|-----------------------------|---------------------------------------------------------------------------|----------------------------------------|----------|-----------|----------------------|---------------|
| Arcelia Perez Muñoz (34123) |                                                                           |                                        |          |           | Mover                |               |
|                             |                                                                           |                                        |          |           | Agregar a solicitud  |               |
|                             |                                                                           |                                        |          |           | Agregar a evento     |               |
|                             | Aspectos importantes                                                      |                                        |          | ^         | Enviar mensaje       |               |
|                             |                                                                           |                                        |          |           | Enviar mensaje a e   | equipo        |
|                             | Fase y estado                                                             | Tipo de candidato al solicitar trabajo |          |           | Enviar invitación a  | entrevista    |
|                             | Oferta, Aceptada                                                          | Candidatos externos                    |          |           | Solicitar más inforr | nación        |
|                             | Último contacto<br>Cantidad de días atrás: 3 (Correo electrónico enviado) | Número de candidato<br>34123           |          |           | Recopilar comenta    | rios          |
|                             |                                                                           |                                        |          |           | Comprobar duplica    | ados          |
|                             |                                                                           |                                        |          |           | Cancelar oferta      |               |
|                             | Avales                                                                    |                                        |          | $\sim$    | Ver vista previa de  | oferta        |
|                             |                                                                           |                                        |          |           | Volver a escribir of | erta          |
|                             |                                                                           |                                        |          |           | Mover a RR HH        |               |
|                             | Información personal                                                      |                                        |          | ~         | Imprimir             | Mover a RR HH |
|                             |                                                                           |                                        |          |           |                      |               |

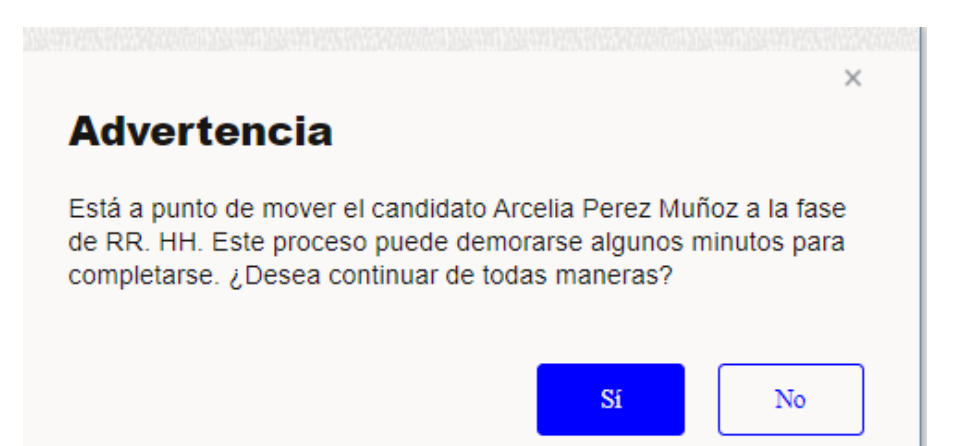

### Viajes: trámites de incorporación

- Después de que RR.HH. traslada al candidato al estado "Pasar a RR.HH.", la documentación de incorporación se envía automática mente
  - La documentación de incorporación estará en Ask Athena en Viajes/Journey.
- Los nuevos empleados recibirán un correo electrónico generado por el sistema que proporcionará información de inicio de sesión para Ask Athena.
  - Los nuevos empleados deben utilizar esta información para iniciar sesión y completar las tareas de incorporación.
  - La notificación por correo electrónico provendrá del remitente del correo electrónico sin respuesta: ASK-ATHENA < ekkf.fa.sender@workflow.mail.em2.cloud.oracle.com>

| Me Tools Others QUICK ACTIONS Personal Details | APPS                         |             |            |          |              |  |
|------------------------------------------------|------------------------------|-------------|------------|----------|--------------|--|
| QUICK ACTIONS Personal Details                 | APPS                         |             |            |          |              |  |
| Personal Details                               |                              |             |            |          |              |  |
|                                                |                              | <b>†4</b>   |            | <b></b>  |              |  |
| Document Records                               | Journeys                     | Career and  | Personal   | Benefits | Current Jobs |  |
| Identification Info                            |                              | Periormance | montation  |          |              |  |
| Contact Info                                   | N <sub>a</sub>               | KOX         | C          |          | <b>M</b> O   |  |
| Family and Emergency Contacts                  | Skills and<br>Qualifications | ADP         | Dimensions | iCIMS    | Taleo        |  |
| 1 Change Photo                                 |                              |             |            |          |              |  |
| Employment Info                                | +                            |             |            |          |              |  |

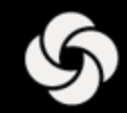

# ENTRENAMIENTO ORACLE RECRUITING CLOUD (ORC)

Hiring Managers Retail

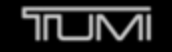

° ⊗xtrem

SECRET.

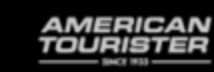

Lipault